## بسم الله الرحمن الرحيم

# پروتکل بارگذاری ویدیو در آپارات

|                                     | فهرست        |
|-------------------------------------|--------------|
| ی ویدیو از یوتیوب۲                  | ۱ . بارگذار; |
| بوتر                                | ۲. از کامپ   |
| ت ويديو٧                            | ۳. تنظيما،   |
| عنوان ويديو٨                        | . ۱–۳        |
| توضيحات اضافه٩                      | . ۲–۳        |
| برچسب                               | . ٣–٣        |
| طبقەبندى آپارات                     | . ۴–۳        |
| ارسال نظر                           | . ۵-۳        |
| بارگذاری فایل زیرنویس               | . ۶-۳        |
| واترمارک ویدیو                      | . ۲–۳        |
| نهایی کردن تنظیمات و بارگذاری ویدیو | ۳-۸ .        |
| نظیمات ویدیوهای بارگذاری شده        | ۴ تغییر ت    |

۱

## ۱. بارگذاری ویدیو از یوتیوب

برای بارگذاری ویدیو، ابتدا بر روی گزینه «داشبورد» کلیک کنید.

| ⊇ ∕≝ 🕸 🔎 |                              |                                                                                                    |                                                                  |                                  | 🕽 🕅 #بانوان                    |
|----------|------------------------------|----------------------------------------------------------------------------------------------------|------------------------------------------------------------------|----------------------------------|--------------------------------|
|          | کانال شما                    | داشبورد                                                                                                    | صفحه نخست                                                        |                                  |                                |
| ۲        |                              | 1                                                                                                    | ران<br>ایش کانال                                                 | فافیت برای ایر<br>فییر تصویر ویر |                                |
| ليفات    | ندهی آپارات<br>ه های ۱ تا ۲۸ | ن ویدیو با شتاب ده<br>سب و کارهای اینترنتی<br>سانی سریع و موثر<br>از محصولات جدید<br>لاعات بیشتر ۞<br>نمایش ویدیو | فزایش تعداد مخاطبا<br>• رونق که<br>• اطلاع ر<br>• رونمایی<br>الط |                                  | ویدیو های این کانال<br>+<br>ټې |

پس از ورود به تب داشبورد، بر روی گزینه «بارگذاری ویدیو» کلیک کنید.

| افزایش تعداد مخاطبان ویدیو با شتاب دهندهی آپارات<br>• رونق کسب و کارهای اینترنتی<br>• اطلاع رسانی سریع و موثر |                             | بارگـــــــذاری ویــــدیو                 |
|----------------------------------------------------------------------------------------------------|-----------------------------|-------------------------------------------|
| • رونمایی از محصولات جدید<br>اطلاعات بیشتر ک                                                                  |                             | • ویدیوهای شما<br>• ویدیو های بسندیده شده |
| مشاهده آمار بازدید                                                                                            | ورد بوهای شوا               | • نظرات و دیدگاه ها                       |
|                                                                                                    | ویدیوهای کانالهای دنبال شده | • کازالهای دنبال شده<br>• تنظیمات کانال   |

در صفحه «بارگذاری ویدیو» دو نوع بارگذاری وجود دارد که عبارت است از «از یوتیوب» و «از کامپیوتر».

| وع بارتداری ویدیو |                           |
|-------------------|---------------------------|
| ) از کامپیوتر     | از يوتيوب آزمايش <u>ي</u> |
|                   |                           |
|                   |                           |

برای بارگذاری ویدیو از یوتیوب، ابتدا بر روی دایره «از یوتیوب» کلیک کرده و این گزینه را فعال کنید.

| بارگذاری ویدیو          | •                 |
|-------------------------|-------------------|
| كامپيوتر                | از يوتيوب آزمايشي |
| بر فایل ویدیو حداکثر 50 | 250 مگابایت       |
| No file selectedBro     |                   |

پس از کلیک بر روی دایره، جعبهای برای شما باز میشود. آدرس صفحه فیلم مورد نظر در سایت یوتیوب را در این جعبه کپی کنید و بر روی گزینه «ادامه» کلیک نمایید.

|                                              | بــــــارکذاری ویـــدیو                                                  |
|----------------------------------------------|--------------------------------------------------------------------------|
|                                              | نوع بارگذاری ویدیو                                                       |
| یوب آزمایشی                                  | از کامپیوتر 💿 از یوت                                                     |
|                                              | آدرس ويديو                                                               |
| 1 https://www.youtube.                       | com/watch?v=2lk5olbaVCo                                                  |
| YouTube را وارد نمایید.<br>۱۰٫۱۰۰ http://www | س صفحه ویدیوی موردنظر خود در سایت<br>ند : outube.com/watch?v=8WW_a5U5t3Q |
|                                              |                                                                          |

پس از کلیک بر روی گزینه «ادامه»، ویدیو شروع به بارگذاری میکند.

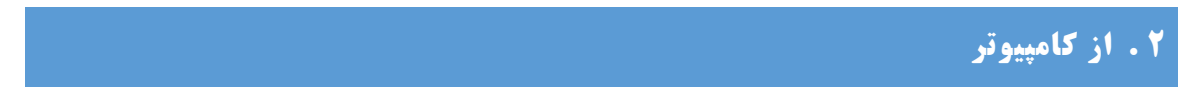

برای بارگذاری ویدیو، ابتدا بر روی گزینه «داشبورد» کلیک کنید.

| <b>≣ ∕≞ </b> ₩                            | Q       |                                            |                                                                                                    |                                                               |                                       | 🚺 🚺 #بانوان         |
|-------------------------------------------|---------|--------------------------------------------|----------------------------------------------------------------------------------------------------|---------------------------------------------------------------|---------------------------------------|---------------------|
|                                           |         | کانال شما                                  | داشبورد                                                                                                    | صفحه نخست                                                     |                                       |                     |
| ۲                                         |         |                                            | 1                                                                                                    | ان<br>ىش كانال                                                | نفافیت برای ایرا<br>تغییر تصویر ویران |                     |
| ,<br>,;;;;;;;;;;;;;;;;;;;;;;;;;;;;;;;;;;; | تبليغات | ب دهندهی آپارات<br>ن ویدیو های ۱ تا ۲۸ 🏾 🔊 | بان ویدیو با شتاب<br>کسب و کارهای اینترنتی<br>ع رسانی سریع و موثر<br>ایی از محصولات جدید<br>اطلاعات بیشتر ک<br>نماین | فزایش تعداد مخاط<br>ورونق<br>آ <b>پارات (</b> ورونم<br>ورونما |                                       | ویدیو های این کانال |

پس از ورود به تب داشبورد، بر روی گزینه «بارگذاری ویدیو» کلیک کنید.

| افزایش تعداد مخاطبان ویدیو با شتاب دهندهی آپارات<br>• رونق کسب و کارهای اینترنتی<br>کپارات • اطلاع رسانی سریع و موثر |                             | بارکــــــذاری ویــــدیو                            |
|----------------------------------------------------------------------------------------------------|-----------------------------|-----------------------------------------------------|
| • رونمایی از محصولات جدید<br>اطلاعات بیشتر 🕥                                                                         |                             | • ویدیوهای شما<br>                                  |
|                                                                                                    | γ                           | • ویدیو های بستدیده سده<br>•<br>• نظرات و دیدگاه ها |
| مشاهده آمار بازدید                                                                                                   | ویدیوهای شما                | • کانالهای دنیال شده                                |
|                                                                                                    | ویدیوهای کانالهای دنبال شده | • تنظیمات کانال                                     |

در صفحه «بارگذاری ویدیو» دو نوع بارگذاری وجود دارد که عبارت است از «از یوتیوب» و «از کامپیوتر».

| ، بارگذاری ویدیو     |                     |
|----------------------|---------------------|
| ِ کامپیوتر           | از يوتيوب آزمايشی 🔾 |
| یر فایل ویدیو حداکثر | ر 250 مگابایت       |
| lo file selectedBrow | No                  |

برای بارگذاری ویدیو از کامپیوتر، بر روی دایره گزینه «از کامپیوتر» کلیک کرده و این گزینه را فعال کنید.

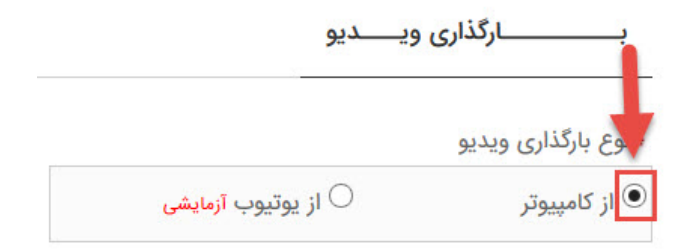

با کلیک بر روی این گزینه، جعبهای برای شما باز می شود. بر روی گزینه «browse...» کلیک کنید.

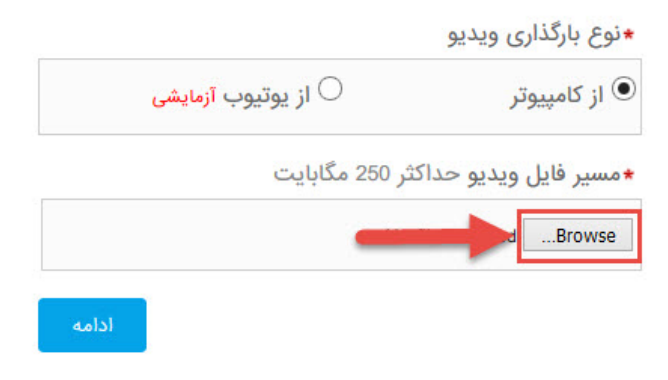

با کلیک بر روی گزینه مذکور، پنجرهای برای شما باز میشود. فیلم مورد نظر را انتخاب کرده و بر روی گزینه «open» کلیک کنید.

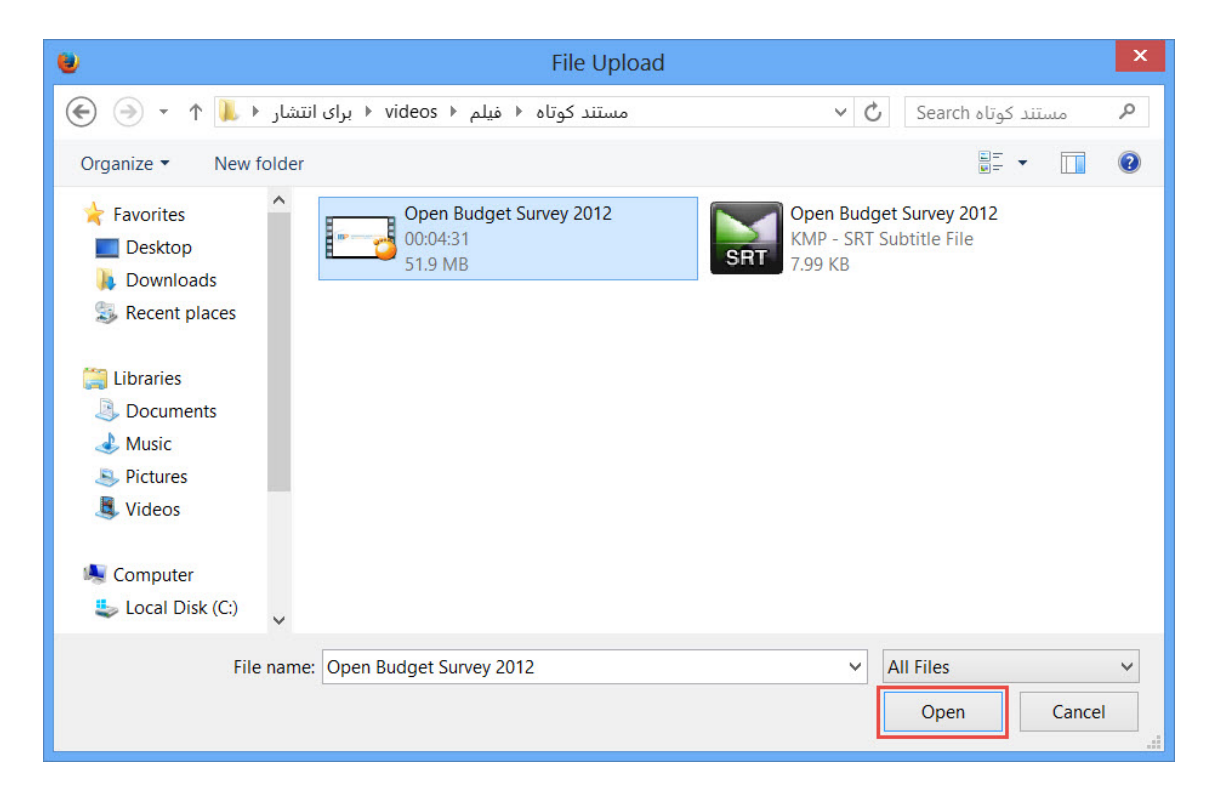

برای شروع بارگذاری، بر روی گزینه «ادامه» کلیک کنید.

| وع بارگذاری ویدیو    |                     |
|----------------------|---------------------|
| از کامپیوتر          | از يوتيوب آزمايشی 🔾 |
| سير فايل ويديو حداكث | 250 مگابایت         |
| deo 2013.mp4Browse   | OGP London Summit   |

با کلیک بر روی گزینه «ادامه» بارگذاری ویدیو آغاز خواهد شد.

# ۳ . تنظيمات ويديو

همزمان با بارگذاری ویدیو در دو حالت «از کامپیوتر» و «از یوتیوب»، تنظیمات ویدیو نیز در دسترس خواهد بود.

|                                                                                        | 1111                                          |
|----------------------------------------------------------------------------------------|-----------------------------------------------|
| ×                                                                                      | 0%                                            |
| آنچه برای پر کردن فرم لازم است بدانید:                                                 | *عنوان ويديو                                  |
| • پسوند های مجاز ویدیو wmv, mov, qt مشاهده<br>همه                                      | توضيحات اضافه                                 |
| <ul> <li>توجه ، از بارگذاری ویدیوها به صورت<br/>موازی(همزمان) خودداری کنید.</li> </ul> |                                               |
| <ul> <li>عدم رعایت موارد ذکر شده در قوانین ،در صورت</li> </ul>                         |                                               |
| دریافت درارس دربران و یا تنترل تصادفی مدیریت<br>سایت حذف خواهد شد.                     | <b>*برچسب ها با خط فاصله - از هم جدا کنید</b> |

~

V

- در صورت غیر فعال بودن ارسال نظر ، کاربران دیگر قادر به گذاشتن نظر بر روی ویدیو شما نخواهند بود.
- به دلیل اجتناب از محتوی آزار دهنده تبلیغاتی ، پس از تایید زیرنویس، محتوی آن بر روی ویدیو نمایش داده خواهد شد.

★برچسب ها با

طبقه بندی آپارات

-----

ب

ارسال نظر

نظر دهی آزاد باشد

فایل زیرنویس فقط فرمت srt

No file selected. ...Browse

🖌 واترمارک ویدیو با انتخاب این گزینه، آدرس کانال شما روی ویدیو ثبت خواهد شد.

تنظیمات ویدیو به شرح زیر میباشد.

### ۳-۱. عنوان ويديو

ویدیو برای پخش، نیاز به عنوان دارد. این عنوان، در جعبه «عنوان ویدیو» نوشته می شود. عنوان باید به زبان فارسی نوشته شود. این عنوان میتواند موضوع فیلم باشد.

×

#### ★عنوان ویدیو

توضيحات اضافه

•برچسب ها با خط فاصله - از هم جدا کنید

طبقه بندی آپارات

-----

#### آنچه برای پر کردن فرم لازم است بدانید:

- پسوند های مجاز ویدیو wmv, mov, qt... مشاهده
   همه
- توجه ، از بارگذاری ویدیوها به صورت موازی(همزمان) خودداری کنید.
- عدم رعایت موارد ذکر شده در قوانین ،در صورت دریافت گزارش کاربران و یا کنترل تصادفی مدیریت سایت حذف خواهد شد.
- در صورت غیر فعال بودن ارسال نظر ، کاربران دیگر قادر به گذاشتن نظر بر روی ویدیو شما نخواهند بود.
- به دلیل اجتناب از محتوی آزار دهنده تبلیغاتی ، پس از تایید زیرنویس، محتوی آن بر روی ویدیو نمایش داده خواهد شد.

#### **X-T . توضيحات اضافه**

برای نوشتن توضیحات پیرامون فیلم مورد نظر، آن را در جعبه «توضیحات اضافه» بنویسید. این توضیحات، میتواند خلاصه ویدیو یا نوشتهای پیرامون موضوع ویدیو باشد.

| سيحات اضافه                          |   |
|--------------------------------------|---|
|                                      |   |
|                                      |   |
|                                      |   |
|                                      |   |
|                                      |   |
| رچسب ها با خط فاصله - از هم جدا کنید |   |
|                                      |   |
|                                      |   |
| لبقه بندی آپارات                     |   |
|                                      | ~ |
| 2000                                 |   |
|                                      |   |
|                                      |   |
| ال نظر                               |   |

### ۳-۳. برچسب

برچسبها، کلیدواژههایی هستند که با موضوع فیلم در ارتباط هستند و باعث نمایش بیشتر ویدیو میشوند. برای بارگذاری ویدیو، حتما باید برچسب برای آن قرار داد. آنها را در جعبه «برچسبها» قرار دهید. قابل ذکر است که هر

برچسب، حداقل باید دارای سه کاراکتر باشد. همچنین نهایتا سه برچسب برای یک ویدیو میتوان قرار داد. برچسب ها را با خط تیره «-» از هم جدا کنید.

برچسبها با توجه به موضوع فیلم نوشته میشوند. برچسبها باید به صورت کلی باشند. (به مثالهای درون جعبه دق*ت ک*نید)

|   | ∗برچسب ها با خط فاصله - از هم جدا کنید |
|---|----------------------------------------|
|   | شفافیت-داده باز-جمع سپاری              |
|   | *طبقه بندی آپارات                      |
| * | ·                                      |
| P | ارسال نظر                              |
| ~ | نظر دهی آزاد باشد                      |
|   | فایل زیرنویس فقط فرمت srt              |
|   | No file selectedBrowse                 |

## ۳-۴. طبقه بندی آپارات

ویدیوهای بارگذاری شده در آپارات، باید دارای طبقهبندی باشند. برای این کار، بر روی جعبه «طبقهبندی» آپارات کلیک کرده و بسته به موضوع فیلم، یکی از دو گزینه «آموزشی» یا «علم و تکنولوژی» را انتخاب کنید.

|   | شفافیت-داده باز-جمع سپاری     |
|---|-------------------------------|
|   | <del>*</del> طبقه بندی آپارات |
| ~ |                               |
| ^ |                               |
|   | شخصی<br>ما::                  |
|   | میر<br>آموزشی                 |
|   | تفريحى                        |
|   | فيلم                          |
|   | مذهبی<br>موجدة                |
|   | موسیتی<br>خبری                |
|   | سياسى                         |
|   | علم و تکنولوژی                |
|   | ورز <i>شی</i><br>حمادیث       |
|   | طبيعت                         |
|   | حيوانات                       |
|   | متفرقه                        |
|   | تېلىغات                       |
|   | ھنرى<br>كارىتەب.              |
|   | الفات                         |

## ۳-۵. ارسال نظر

برای تغییر تنظیمات ارسال نظر، بر روی جعبه «تنظیمات ارسال» کلیک کنید و گزینه «نظر دهی آزاد باشد» را انتخاب کنید. هرچند وقت یک بار نیاز است تا نظرات بررسی شده و در صورت نیاز، پاسخ داده شوند.

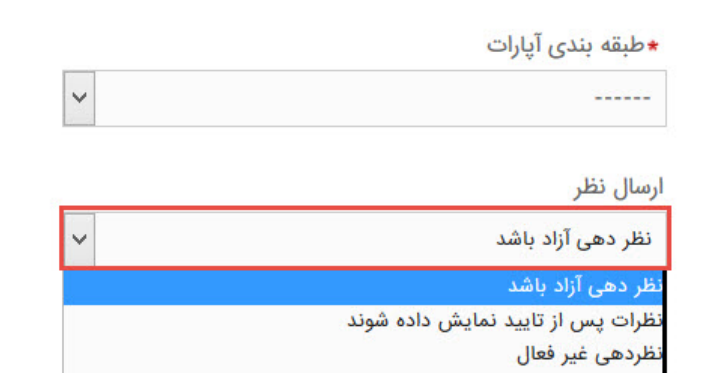

## ۳-۰، بارگذاری فایل زیرنویس

در صورتی که ویدیو، زیرنویس دارد، فایل آن را در آپارات بارگذاری کنید. برای این کار بر روی گزینه «browse...» کلیک کنید.

| رسال نظر<br>نظر دهی آزاد باشد       | ~ |
|-------------------------------------|---|
| فایل زیرنویس فقط فرمت srt           |   |
| Browse                              |   |
| فایل زیرنویس فقط فرمت srt<br>Browse |   |

ا⊻ واترمارک ویدیو با انتخاب این گزینه، آدرس کانال شما روی ویدیو ثبت خواهد شد.

با کلیک بر روی گزینه مذکور، پنجرهای باز خواهد شد. فایل زیرنویس را انتخاب کرده و بر روی گزینه «open» کلیک کنید.

| 🕹 File Upload                                                                                                    | ×                                                             |
|----------------------------------------------------------------------------------------------------|---------------------------------------------------------------|
| مستند کوتاه + فیلم + videos + برای انتشار + 👢 🛧 👻 🛞                                                                            | ✓ ♦ Search مستند کوتاه                                        |
| Organize 👻 New folder                                                                                                    |                                                               |
| <ul> <li>Favorites</li> <li>Desktop</li> <li>Downloads</li> <li>Recent places</li> <li>Libraries</li> <li>Documents</li> </ul> | Open Budget Survey 2012<br>KMP - SRT Subtitle File<br>7.99 KB |
| Music  Pictures  Videos                                                                                                    |                                                               |
| Local Disk (C:)                                                                                                    |                                                               |
| File name:                                                                                                    | ✓ All Files ✓<br>Open Cancel                                  |

### ۲-۲. واترمارک ویدیو

با انتخاب گزینه «واترمارک» ویدیو، آدرس کانال بر روی ویدیو ثبت خواهد شد. بنابراین حتما این گزینه را انتخاب کنید.

|          | *طبقه بندی آپارات                                           |
|----------|-------------------------------------------------------------|
| ~        |                                                             |
| <u> </u> | ارسال نظر                                                   |
| ~        | نظر دهی آزاد باشد                                           |
|          | srt زیرنویس فقط فرمت                                        |
|          | No file selectedBrowse                                      |
|          | ✔ واترمارک ویدیو                                            |
|          | با انتخاب این گزینه، آدرس کانال شما روی ویدیو ثبت خواهد شد. |

## **۸-۳ . انهایی کردن تنظیمات و بارگذاری ویدیو**

برای نهایی کردن تنظیمات، پس از بارگذاری کامل ویدیو و اعمال تمام تغییرات، بر روی گزینه «ارسال اطلاعات» کلیک کنید.

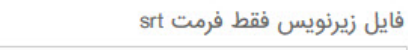

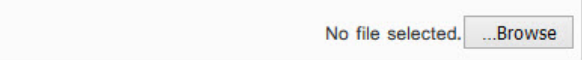

✓ واترمارک ویدیو با انتخاب این گزینه، آدرس کانال شما روی ویدیو ثبت خواهد شد.

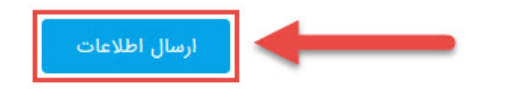

### ۴ . تغییر تنظیمات ویدیوهای بارگذاری شده

برای تغییر تنظیمات ویدیوهای بارگذاری شده، ویدیو حتما باید در کانال بارگذاری شده باشد و بازنشر از کانال دیگر نباشد. در غیر اینصورت، نمیتوان تنظیمات ویدیو را تغییر داد.

برای تغییر تنظیمات ویدیو، بر روی تب «کانال شما» کلیک کنید.

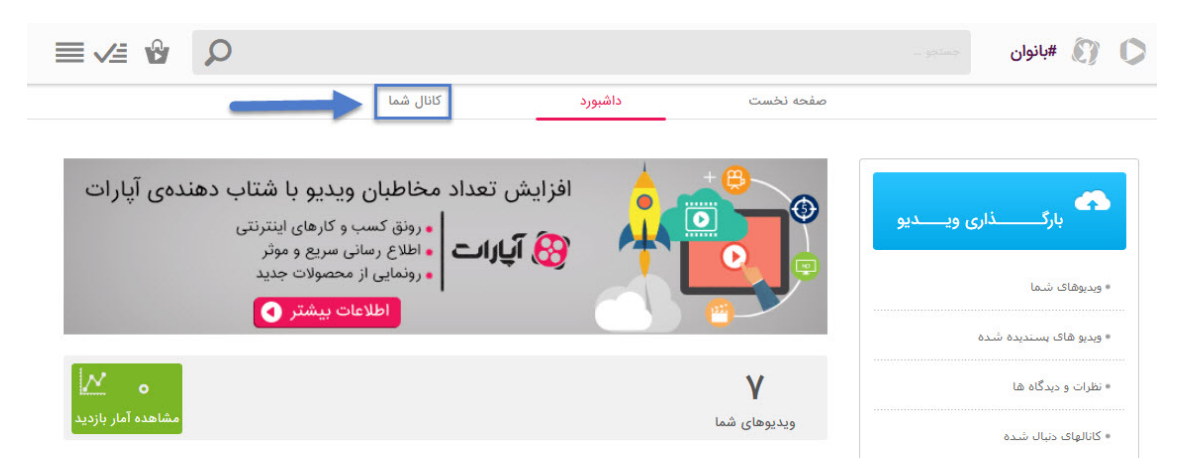

با کلیک بر روی این تب، ویدیوهای کانال قابل مشاهده خواهند بود.

| 2                                                      |                                                                                                    | ویدیو های این کانال 🗕 |
|--------------------------------------------------------|----------------------------------------------------------------------------------------------------|-----------------------|
| ، دهندهی آپارات                                        | افزایش تعداد مخاطبان ویدیو با شتاب<br>• رونق کسب و کارهای اینترنتی<br>• اطلاع رسانی سریع و موثر<br>• رونمایی از محصولات جدید<br>اطلاعات بیشتر () |                       |
| ن ویدیو های ۱ تا ۲۸ 🛸                                  | نمايش                                                                                                    |                       |
| شفافیت برای ایران<br>۱۳ آذر ۹۳<br>۱۰ بازدید<br>ایر     | Corruption Perceptions Index<br>Corruption Perceptions Index from Transparency International<br>شاخص ادراک فساد، از مؤسسه شفافیت بین الملل       | 1:00                  |
| شفافیت برای ایران<br>۲۰ ۱۳ آذر ۹۳<br>۲۰ بازدید<br>۲۰ ۲ | Measuring corruption<br>اندازه گیری فساد Measuring corruption                                                                                    |                       |
| ای شفافیت برای ایران<br>۲۰ آذر ۹۳<br>۹ بازدید<br>ایک   | GATEway - Corruption Assessment Toolbox<br>گیت وی - جعبه ابزار GATEway - Corruption Assessment Toolbox<br>ارزیابی فساد                           | PHP)                  |

برای تغییر تنظیمات ویدیوی مورد نظر، بر روی شکل قلم و کاغذ در جعبه روبهروی ویدیو، کلیک کنید.

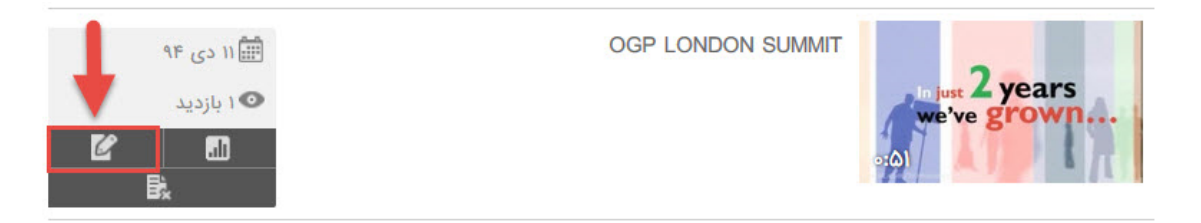

با کلیک بر روی گزینه مذکور، صفحه ویرایش ویدیو باز خواهد شد. در این صفحه، تنظیمات تغییر ویدیو وجود دارد.

| ويرايش ويديو                |
|-----------------------------|
| *عنوان ويديو :              |
| مثالهایی از داده باز حکومتی |
| توضيحات اضافه :             |
|                             |
|                             |
|                             |
| *برچسب ها :                 |
| شفافیت-داده باز-حکومت باز   |
| *طبقه بندی آپارات:          |
| علم و تکنولوژی              |
| ∗ارسال نظر:                 |
| نظر دهی آزاد باشد           |
| فایل زیرنویس فقط فرمت srt   |
| No file selectedBrowse      |
| ويرايش                      |

توضیحات این تنظیمات در بخش تنظیمات ویدیو بیان شد. برای اعمال تغییرات در تنظیمات ویدیو، بر روی گزینه «ویرایش» کلیک کنید.

|        | <b>★</b> ارسال نظر:       |
|--------|---------------------------|
| ~      | نظر دهی آزاد باشد         |
|        | فایل زیرنویس فقط فرمت srt |
| +      | No file selectedBrowse    |
| ويرايش |                           |

با کلیک بر روی این گزینه، تغییرات ایجاد شده در تنظیمات ویدیو، اعمال خواهد شد.